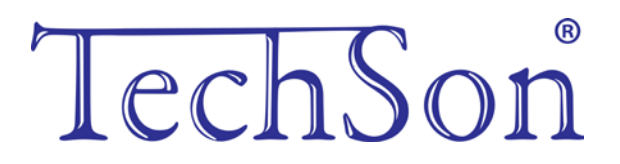

# **TC-DVR LN40xx**

# Digitális videó rögzítő

# Rövidített felhasználói kézikönyv

4/8/16-csatornás DVR-ekhez

V1.0 Minden jog fenntartva

## 1. HDD és DVD-író beszerelése

### 1.1 HDD beszerelése

**Figyelem**: 1. A 4 és 8 csatornás DVR-be maximálisan két SATA HDD szerelhető, vagy egy SATA HDD és egy DVD író. A 16 csatornás DVR szériába három SATA HDD vagy kettő SATA HDD és egy DVD író. Csak azt a HDD típust használja, amit a gyártó kifejezetten biztonságitechnikai felhasználásra ajánl.

2. Húzza ki a készülék tápfeszültség csatlakozóját a konnektorból, mielőtt más eszközt csatlakoztat a DVR-hez. Üzem közben nem lehet rácsatlakozni és lecsatlakozni róla.

 lépés: Csavarozza le és nyissa ki a fedlapot, majd csatlakoztassa a hálózati és az adat kábeleket. Helyezze a HDD-t az alsó tartóra, ahogy lent mutatja.

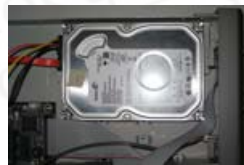

1-1 Ábra: HDD csatlakoztatása

2. lépés: Csavarozza rá a HDD-t az alábbiak szerint.

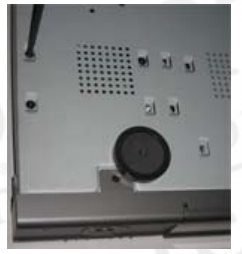

1-2 Ábra: HDD csatlakoztatása

Figyelem: 1. A könnyebb beszerelés érdekében először a hálózati és adatkábel csatlakoztassa, és csak utána húzza meg a csavarokat.

## 1.2 DVD-író beszerelése

 lépés: Csavarozza le és nyissa ki a fedlapot, majd csatlakoztassa a hálózati és az adat kábeleket. Helyezze a DVD-írót az alsó tartóra, ahogy lent mutatja.

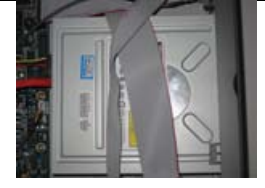

1-3 Ábra: DVD-író csatlakoztatása

2. lépés: Csavarozza rá a DVD-írót az alábbiak szerint.

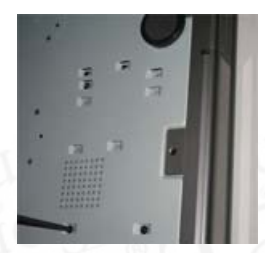

1-4 Ábra: DVD-író rácsavarozása

# 2. Csatlakozások

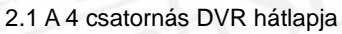

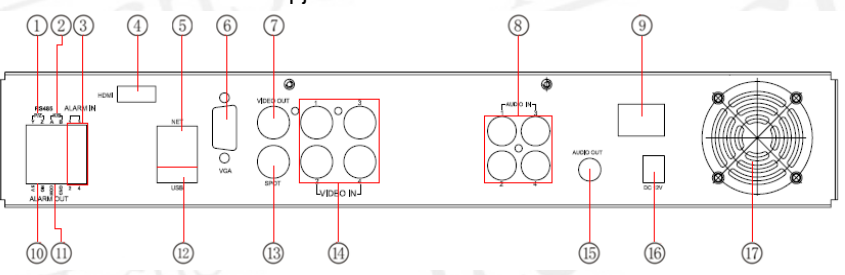

2-1 Ábra: A 4 csatornás DVR hátlapja

| ) 1- <sup>}</sup> | Speed dome csatlakozás                                   | 2  | Billentyűzet csatlakozó                                                                                                    |
|-------------------|----------------------------------------------------------|----|----------------------------------------------------------------------------------------------------|
| 3                 | 1-4 külső érzékelő<br>csatlakoztatása                    | 4  | Nagyfelbontású kijelző csatlakoztatása<br>(opcionális)                                                                                               |
| 5                 | Hálózati csatlakozó                                      | 6  | VGA kimenet, monitor csatlakozó                                                                                                    |
| 7                 | Monitor csatlakozó                                       | 8  | 4 audió bemenet                                                                                                    |
| 9                 | Be- és kikapcsolás                                       | 10 | +5 V és földelés                                                                                                    |
| 11                | 1 csatornás relé kimenet Külső<br>riasztóra csatlakozás. | 12 | Külső USB eszköz csatlakoztatása, mint<br>pl. cserélhető lemez, USB-s HDD a<br>biztonsági mentéshez vagy a<br>vezérlőszoftver frissítéséhez vagy USB |

|    |                                                                                                    |    | egér csatlakoztatása.       |
|----|----------------------------------------------------------------------------------------------------|----|-----------------------------|
| 13 | Csatornánkénti AUX kimeneti<br>monitor csatlakoztatásához.<br>Csak videó megjelenítés, nem<br>menü kijelzés. | 14 | 1-4 videójel bemenet        |
| 15 | Audió kimenet, hangszóró<br>csatlakozó                                                                       | 16 | TÁPFESZÜLTSÉG BEMENET DC12V |
| 17 | Az eszköz hűtését biztosítja                                                                                 |    |                             |

### 2.2 A 8 csatornás DVR hátlapja

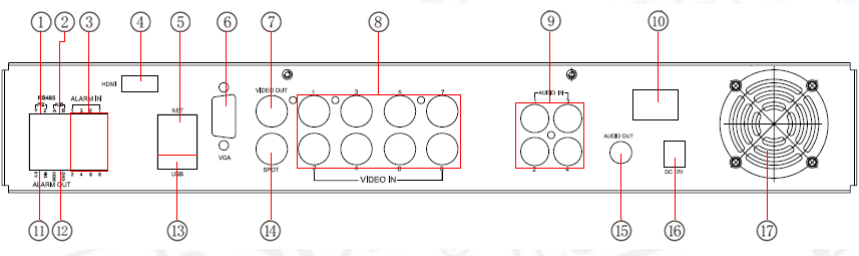

## 2-2 Ábra: A 8 csatornás DVR hátlapja

| 1  | Speed dome csatlakozás                                                                                                    | 2  | Billentyűzet csatlakozó                                                                                   |
|----|----------------------------------------------------------------------------------------------------|----|----------------------------------------------------------------------------------------------------|
| 3  | 1-8 külső érzékelő<br>csatlakoztatása                                                                                                    | 4  | Nagyfelbontású kijelző csatlakoztatása<br>(opcionális)                                                    |
| 5  | Hálózati csatlakozó                                                                                                    | 6  | VGA kimenet, monitor csatlakozó                                                                           |
| 7  | Monitor csatlakozó                                                                                                    | 8  | 1-8 videójel bemenet                                                                                      |
| 9  | 4 audió bemenet                                                                                                    | 10 | Be- és kikapcsolás                                                                                        |
| 11 | +5 V és földelés                                                                                                    | 12 | 1 csatornás relé kimenet Külső<br>riasztóra csatlakozás.                                                  |
| 13 | Külső USB eszköz<br>csatlakoztatása, mint pl.<br>cserélhető lemez, USB-s HDD a<br>biztonsági mentéshez vagy a<br>vezérlőszoftver frissítéséhez<br>vagy USB egér csatlakoztatása. | 14 | Csatornánkénti AUX kimeneti monitor<br>csatlakoztatásához. Csak videó<br>megjelenítés, nem menü kijelzés. |
| 15 | Audió kimenet, hangszóró<br>csatlakozó                                                                                                    | 16 | TÁPFESZÜLTSÉG BEMENET DC12V                                                                               |
| 17 | Az eszköz hűtését biztosítja                                                                                                    |    |                                                                                                    |

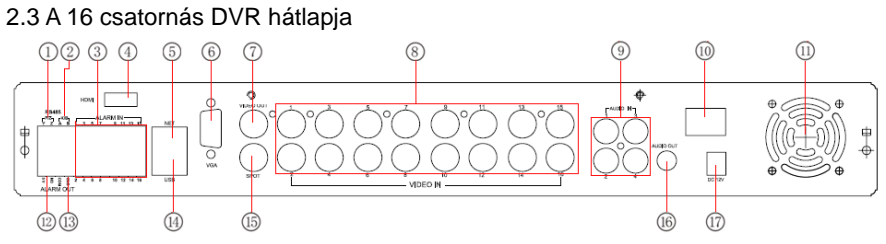

#### 2-3 Ábra: A 16 csatornás DVR hátlapja

| 1  | Speed dome csatlakozás                                                                                       | 2  | Billentyűzet csatlakozó                                                                                                    |
|----|----------------------------------------------------------------------------------------------------|----|----------------------------------------------------------------------------------------------------|
| 3  | 1-16 külső érzékelő<br>csatlakoztatása                                                                       | 4  | Nagyfelbontású kijelző csatlakoztatása<br>(opcionális)                                                                                                    |
| 5  | Hálózati csatlakozó                                                                                          | 6  | VGA kimenet, monitor csatlakozó                                                                                                    |
| 7  | Monitor csatlakozó                                                                                           | 8  | 1-16 videójel bemenet                                                                                                    |
| 9  | 4 audió bemenet                                                                                              | 10 | Be- és kikapcsolás                                                                                                    |
| 11 | Az eszköz hűtését biztosítja                                                                                 | 12 | +5 V és földelés                                                                                                    |
| 13 | 1 csatornás relé kimenet Külső<br>riasztóra csatlakozás.                                                     | 14 | Külső USB eszköz csatlakoztatása, mint<br>pl. cserélhető lemez, USB-s HDD a<br>biztonsági mentéshez vagy a<br>vezérlőszoftver frissítéséhez vagy USB<br>egér csatlakoztatása. |
| 15 | Csatornánkénti AUX kimeneti<br>monitor csatlakoztatásához.<br>Csak videó megjelenítés, nem<br>menü kijelzés. | 16 | Audió kimenet, hangszóró csatlakozó                                                                                                    |
| 17 | TÁPFESZÜLTSÉG BEMENET<br>DC12V                                                                               |    | lectre                                                                                                    |

## 3. Bekapcsolás

**1. lépés:** Csatlakoztassa a készülék jelkábelét a hátlapon található videó bemenetre.

**2. lépés:** Csatlakoztassa a videómegjelenítő ez közt a BNC vagy VGA csatlakozóba a hátlapon.

Figyelem: 1. A készülék alapértelmezett kimenete a VGA kimenet.

2. Ez az eszköz csak VGA monitoron vagy BNC monitoron tudja a menüt megjeleníteni. (Egy időben csak az egyiken) Ha az élőkép menü nélkül jelenik meg, ellenőrizze, hogy nem használja-e más eszköz elsődlegesen a menüt, vagy nyomja meg hosszan az ESC gombot és várjon a bejelentkezési jelszó kérő ablak megjelenésére. Az ESC gomb hosszan tartó megnyomása a BNC és VGA kimenetek között vált.

**3. lépés:** Csatlakoztassa a tápegységet a hálózathoz és az egeret, majd kapcsolja be a hátlapon elhelyezett kapcsolóval, amely a tápfeszültség csatlakozó mellett található.

4. lépés: A készülék elindul és a működést jelző led kék színnel világít.

**5. lépés:** Induláskor egy Varázsló ablak jelenik meg (az alábbiak szerint) és a következő információkat mutatja: időzóna és időbeállítás.

| Ī | WIZZARD                                                                 |
|---|-------------------------------------------------------------------------|
|   | Set time zone and time.                                                 |
|   | Welcome! Please set time zone and time first. Or do it later by click " |
|   | skip" or "finish".                                                      |
|   | Finish setting following the steps:                                     |
|   | Step 1: choose time zone;                                               |
|   | GMT                                                                     |
|   | Step 2: set date and time;                                              |
|   | 04 / 29 / 2010 225 11 : 48 : 10                                         |
|   | Step 3: click "Modify" to activate the change.                          |
|   | Save Now Show Wizzard Next Time M                                       |
|   | Prev Next                                                               |

**6. lépés:** A Bejelentkezés menübe lépéshez kattintson a Befejezés gombra a Varázsló felületen.

# 4. Alapbeállítások

### 4.1 Belépés a DVR menüjébe

#### 4.1.1 Bejelentkezés

Nyomja meg a MENÜ gombot, hogy megjelenjen a Bejelentkezési ablak. Adja meg a felhasználónevet: admin és a jelszót: 123456.

| LOGIN X      |  |
|--------------|--|
| User Name    |  |
| admin        |  |
| Password     |  |
|              |  |
| Login Cancel |  |

4-1. Ábra: Bejelentkezés

#### 4.1.2 Főmenü beállítási

Kattintson a jobb egérgombbal vagy nyomja meg az ENTER gombot az előlapon a főmenübe lépéshez. Menürendszer a 4-2. Ábrának megfelelően:

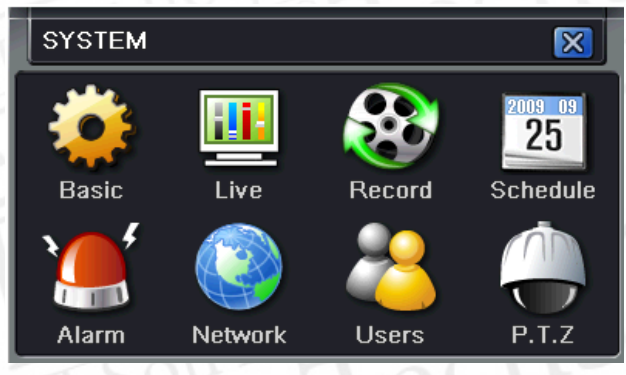

4-2. Ábra: Főmenü beállítás

Alapbeállítás: Beállítható a videórendszer, a menünyelv, az audió, az idő és az engedélyezések ellenőrzése.

Élőkép beállítás : Beállítható a név, időkijelzés, a kép színezete, és a rejtett kamerák.

Felvétel beállítás : Beállítható a felvétel minősége, a rögzítési sebesség, a felbontás, az időbélyeg és a felülírás.

Ütemezési beállítás: Beállítható a felvétel ütemezése időre, mozgásérzékelésre, és riasztásra.

Riasztási beállítás: Beállítható a szenzor típusa, a riasztási indítójel és a hangjelzéses riasztás.

Hálózati beállítás: Itt engedélyezhető a hálózati funkció, beállítható az IP

cím, a DDNS, és az átviteli videóparaméterek.

Felhasználói beállítás: Az adminisztrátor itt tudja a felhasználókat hozzáadni és törölni, illetve a jogosultságaikat megváltoztatni.

PTZ beállítás: Itt állítható be a protokoll, baud-rate (adatsebesség), pozíciókat, és az automatikus járőr útvonalat.

#### 3.1 DVR felvételi módok:

A felvételek rögzítése előtt a merevlemezt be kell szerelni, formattálni kell, majd a rögzítési paramétereket be kell állítani. Négy fajta felvételi mód létezik.

3.1.2 Kézi felvétel

 Nyomja meg a REC gombot az előlapon, miután kilépett a rendszerbeállításból. Nyomja meg még egyszer ezt a gombot a felvétel leállításához.

- Nyomja meg a REC gombot a távirányítón, majd nyomja meg újra a leállításhoz.

- Kattintson az eszközsávon az egérrel a REC gombra, majd kattintson ismét a leállításhoz.

4.1.3 Ütemezési felvétel

Lépjen be a Főmenü-ütemezési beállítás menüpontba a 4-3. ábrának megfelelően. A felhasználó különböző ütemezést tud beállítani a hét minden napjára. Ha egy napra különleges ütemezést akar, használja a Szabadnap funkciót.

Az oszlop a hét napjait jelöli hétfőtől vasárnapig. A sorok a nap 24 óráját jelölik. A beállításhoz kattintson az ütemezési táblázatra. A kékkel jelölt időszakban a rögzítés be van állítva, a szürke időszakban nincs rögzítés.

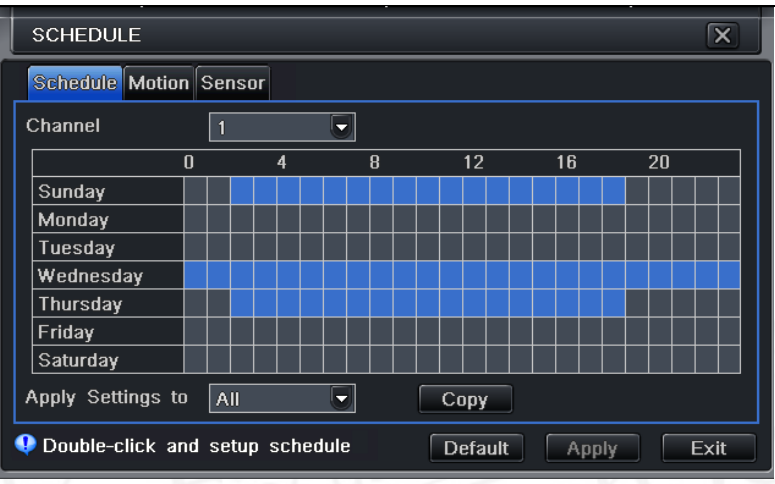

4-3. Ábra: Ütemezési felvétel beállítás

#### 3.1.3 Mozgásérzékelési felvétel

Mozgásérzékelési felvétel: Ha mozgási eseményt érzékel, a kamera indítójelet kap, hogy beindítsa a rögzítést és riasztási jelet küld.

Lépjen be a főmenü –mozgásbeállítás menüpontba a 4-4. ábrának megfelelően. Elsőször engedélyezze az érzékelést;

| Į | MOTION    |        |                 |         |                   |
|---|-----------|--------|-----------------|---------|-------------------|
|   | Motion Sc | hedule |                 |         |                   |
|   | СН        | Enable | Holding Time[s] | Trigger | Area              |
|   | 1         |        | 10 🛡            | Setting | Setting 🔶         |
|   | 2         |        | 10 🛡            | Setting | Setting           |
|   | 3         |        | 10 🛡            | Setting | Setting           |
|   | 4         |        | 10 🛡            | Setting | Setting           |
|   | 5         |        | 10 🛡            | Setting | Setting           |
|   | 6         |        | 10 🛡            | Setting | Setting           |
|   | 7         |        | 10 🛡            | Setting | Setting           |
|   | 8         |        | 10 🛡            | Setting | Setting 🗸         |
|   |           |        |                 | D       | efault Apply Exit |

4-4. Ábra: Mozgásérzékelési felület

Lépjen a Mozgásérzékelési területre (a 4-5. ábra szerint) és állítsa be az Érzékenységet és az Érzékelési területet.

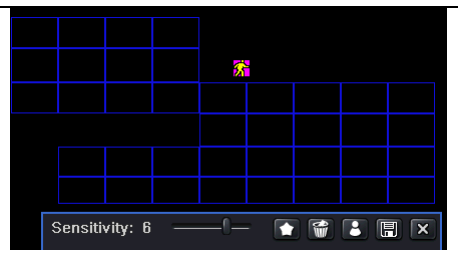

4-5. Ábra: Mozgásérzékelési terület beállítása

#### 3.1.4 Riasztási felvétel

Lépjen be a Főmenü – Riasztás beállítás - Érzékelési riasztás menüpontba a 4-6. ábra szerint. Először engedélyezze az érzékelést, és állítsa be az eszköztípust.

| SENS  | SENSOR              |      |          |  |  |  |  |  |  |
|-------|---------------------|------|----------|--|--|--|--|--|--|
| Basic | Alarm Handling Sche | dule |          |  |  |  |  |  |  |
|       | Enable              | Туре | Name     |  |  |  |  |  |  |
| 1     |                     | NO 🛡 | SENSOR 1 |  |  |  |  |  |  |
| 2     |                     | NO 🛡 | SENSOR 2 |  |  |  |  |  |  |
| 3     |                     | NO 🛡 | SENSOR 3 |  |  |  |  |  |  |
| 4     |                     | NO 🔻 | SENSOR 4 |  |  |  |  |  |  |
| All   |                     |      |          |  |  |  |  |  |  |
|       |                     | NO 🔽 |          |  |  |  |  |  |  |
|       | Default Apply Exit  |      |          |  |  |  |  |  |  |

4-6. Ábra: Érzékelési riasztás felvétel

Lépjen be az Indítójel beállítás menüpontba, válassza ki a riasztási kimenetet és a rögzítendő kamerákat és a kapcsolódó PTZ-t, állítsa be a riasztási kimenet tartási idejét és a hangjelzés tartási idejét. Kattintson az OK-ra a beállítások mentéséhez.

#### 3.2 Visszajátszás

Kétféle felvétel keresési mód: idő vagy esemény szerinti keresés. A visszajátszás teljes képernyőn vagy 4-es osztott képen történik.

3.2.2 Élőkép visszajátszás

Kattintson a lejátszás gombra a felvétel visszajátszásához. A 4-7. ábrának megfelelően. A felhasználó a képernyőn lévő gombra kattintással műveleteket végezhet.

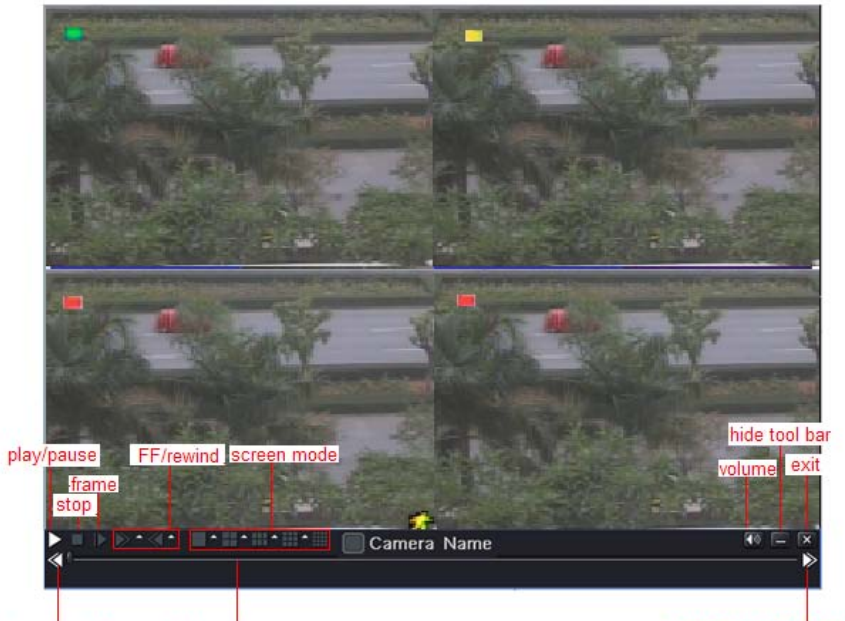

last segment of record play process

next segment of record

4-7. Ábra: Élőkép visszajátszás

#### 3.2.3 Idő szerinti keresés

Lépjen be a Keresési beállításokba, és válassza ki az idő szerinti keresést. A rögzítési napok dátumai ki vannak emelve.

Válassza ki a dátumot, nyomja meg a Keresés gombot, és kattintson a időrácsra a lejátszás kezdőidőpontjának a beállítására, vagy adja meg a lejátszási időt manuálisan. A kiválasztott időt a kék négyzetrács jelöli.

Kattintson a lejátszás gombra. Attól az időponttól fogja kezdeni a lejátszást, amit a felhasználó beállít.

Kattintson a megfelelő gombokra a képernyőn az előre és hátratekeréshez, a megállításhoz és képernyőmód változtatásához és az újrakereséshez.

| SEARCH               | SEARCH X     |                   |             |      |    |      |    |    |            |     |      |
|----------------------|--------------|-------------------|-------------|------|----|------|----|----|------------|-----|------|
| Time Search Event Se | arch File Ma | nager             |             |      |    |      |    |    |            | Sea | arch |
|                      |              | tart Time         |             |      | 20 | 2010 |    |    | 4          |     |      |
|                      |              | 14 / 06 / 2010 22 | 5 15 : 45 : | : 36 | Su | Mo   | Tu | We | Th         | Fr  | Sa   |
| 0 4                  | 8            | 12                | 16          | 20   |    |      |    |    | 1          | 2   |      |
|                      |              |                   |             |      |    |      | 6  |    |            |     |      |
|                      |              |                   | +           |      | 11 |      |    | 14 |            |     |      |
|                      |              |                   |             |      |    |      |    |    |            |     | 24   |
| 5                    |              |                   |             |      |    |      |    |    |            |     |      |
| 6                    |              |                   |             |      |    |      |    |    |            |     |      |
| 7                    |              |                   |             |      |    | 1    |    | 2  | 2          | 3   | 4    |
| 8                    |              |                   |             |      |    | 5    |    | 6  | <b>V</b> 7 | r 💽 | 8    |
|                      |              |                   |             |      |    |      |    |    |            |     |      |

4-8. Ábra: Idő szerinti keresés

#### 3.2.4 Eseménykeresés

Lépjen be az Eseménykeresés menübe, a 4-9 Ábrának megfelelően, és válasszon ki egy bizonyos dátumot az eseménykeresési felületről.

Kattintson a Keresés gombra, a keresett esemény információi megjelennek az esemény listában. A felhasználó ki tudja választani a dátumot, csatornát, jelölje be a Mozgást, az Érzékelőt vagy a Mindennek megfelelőt. Kattintson duplán a video fájlra a visszajátszáshoz.

| SEARC  | SEARCH                                       |                   |                        |    |            |     |    |    |     | X          |
|--------|----------------------------------------------|-------------------|------------------------|----|------------|-----|----|----|-----|------------|
| Time S | Time Search Event Search File Manager Search |                   |                        |    |            |     |    |    |     |            |
| СН     | Туре                                         | Start Time        | ⊧End Time              | 20 | 10         |     |    | 4  |     |            |
| 1      | Motion                                       | 01/28/2010 10:17: | 22 01/28/2010 10:17:22 | Su | Mo         | Tu  | We | Th | Fr  | Sa         |
| 1      | Sensor                                       | 01/28/2010 11:04: | 02 01/28/2010 11:04:02 |    |            |     |    | 1  | 2   | 3          |
| 1      | Sensor                                       | 01/28/2010 11:50: | 42 01/28/2010 11:50:42 |    |            | 6   |    |    |     | 10         |
| 1      | Motion                                       | 01/28/2010 16:01: | 49 01/28/2010 16:01:49 |    |            |     | 14 |    |     | 17         |
| 1      | Sensor                                       | 01/28/2010 16:48: | 29 01/28/2010 16:48:29 | 18 |            |     |    |    |     | 24         |
| 1      | Motion                                       | 01/28/2010 17:35: | 10 01/28/2010 17:35:10 | 25 |            | 27  |    |    |     |            |
|        |                                              |                   |                        |    |            |     |    |    |     |            |
|        |                                              |                   |                        |    | 1          |     | 2  |    | 3 [ | 4          |
|        |                                              |                   |                        |    | <u>ع</u> ا | i 🕑 | 6  |    | 7 🕑 | <u>~ 8</u> |
| 0/0    |                                              |                   |                        |    |            |     |    |    |     |            |
| Moti   | on 🗹 S                                       | Sensor All        | ر خان ر خان ر خان ر    |    |            |     |    |    |     |            |

4-9. Ábra: Eseménykeresés

#### 3.3 Biztonsági mentés

Ez a készülék USB meghajtóval és a beépített SATA DVD íróval biztosítja a biztonsági mentést.

A DVD-írót az 1.2 Fejezetnek megfelelően telepítse. Lépjen be a Biztonsági mentés felületre (a 3-10. Ábrának megfelelően). Állítsa be az időtartam kezdetét és végét, válassza ki a csatornát, kattintson a Keresés gombra. A keresett adat adatmentési listán fog megjelenni.

Kattintson a Biztonsági mentés gombra, elkezdi a videókat átmásolni a DVR

merevlemezérő a mentési eszközre. Kattintson az "alkalmaz" gombra a mentés indításához.

| BACKUP                                                                     |                                                                                                    |                                                                                                    | X                                                                                                    |
|----------------------------------------------------------------------------|----------------------------------------------------------------------------------------------------|----------------------------------------------------------------------------------------------------|----------------------------------------------------------------------------------------------------|
| CH<br>1<br>1<br>1<br>1<br>1<br>1<br>1<br>1<br>1<br>0<br>1<br>0<br>0<br>0/0 | Start Time<br>01/28/2010 10:17:22<br>01/28/2010 11:04:02<br>01/28/2010 11:50:42<br>01/28/2010 16:01:49<br>01/28/2010 16:48:29<br>01/28/2010 17:35:10<br>All | End Time<br>01/28/2010 10:17:22<br>01/28/2010 11:04:02<br>01/28/2010 11:50:42<br>01/28/2010 16:01:49<br>01/28/2010 16:48:29<br>01/28/2010 17:35:10 | Start Time 04 / 06 / 2010 25   00 : 00 : 00 00   End Time 04 / 06 / 2010 25   23 : 59 : 59 23 : 59 : 59   V 1 2 3 4   V 5 6 7 8 |
|                                                                            |                                                                                                    |                                                                                                    | Backup Search Exit                                                                                                    |

4-10. Ábra: Biztonsági mentés beállítás

#### 4. Távfelügyelet

A távoli eléréshez a DVR-nek LAN-ra vagy internetre kell kapcsolódnia. Három módszer van a távoli eléréshez:

#### 4.1 DHCP használata az IP cím automatikus megkapásához

Kattintson a Menü gombra, lépjen be a Rendszer - Hálózatbeállítás menübe az 5-1. Ábrának megfelelően. Engedélyezze a DHCP-t a DVR-en, és a routeren.

| NETWORK                            |                       | $\mathbf{X}$ |
|------------------------------------|-----------------------|--------------|
| Network Sub-stream                 |                       |              |
| HTTP Port                          | 80                    | 1e           |
| Server Port                        | 6036                  |              |
| Obtain an IP address automatically |                       |              |
| IP Address                         | 192 . 168 . 001 . 100 |              |
| Subnet Mask                        | 255 . 255 . 255 . 000 |              |
| Gateway                            | 192 · 168 · 001 · 001 |              |
| Preferred DNS Server               | 000 · 000 · 000 · 000 |              |
| Alternate DNS Server               | 000 · 000 · 000 · 000 |              |
| PPPoE                              |                       |              |
| User Name                          |                       |              |
| Password                           |                       |              |
|                                    | Test                  |              |
| DDNS                               |                       |              |
| D                                  | efault Apply I        | Exit         |

5-1. Ábra: Hálózati beállítás

Lépjen be a Videó menübe a hálózati videóparaméterek beállításához úgy, mint felbontás, rögzítési sebesség stb.

Ugyanazon a LAN-on nyissa meg az Internet Explorer böngészőt. Adja meg a DVR IP címét az Internet Explorer böngészősávjában és nyomjon Entert.

Az Internet Explorer automatikusan letölti az ActiveX-vezérlőt. Ezután egy ablak jelenik meg és a felhasználó nevét és jelszavát kéri.

Adja meg pontosan a felhasználónevet és jelszót (az alapértelmezett felhasználónév: admin, a jelszó:123456), és nyomjon Entert. A távoli képet fogja mutatni.

Figyelem : Ha nem tudja letölteni vagy installálni az ActiveX, olvassa el az A Függelék GYIK K7-t a Felhasználói kézikönyvben.

#### 4.2 DVR elérése interneten keresztül

Adja meg az IP címet, alhálózatot, átjárót. Ha DHCP-t használ, engedélyezze a DHCP-t a DVR-en és Routeren.

Lépjen be a Videó menübe a hálózati videóparaméterek beállításához úgy, mint felbontás, rögzítési sebesség stb.

A Routerben irányítsa át a portot és az IP címet. Kapcsolja ki a tűzfalat.

Ha a felhasználó dinamikus domain nevet akar használni, akkor a DVR és a router által támogatott domain-név szolgáltatót kell használni (DDNS szerver). A domain nevet adja meg a DVR-ben vagy routerben.

Nyissa meg az Internet Explorer böngészőt, adja meg az IP címet, vagy a dinamikus domain neve, és nyomja meg az Entert. Ha a HTTP port nem 80, hanem más szám, a portszámot az IP cím után meg kell adni.

Az Internet Explorer automatikusan letölti az ActiveX-vezérlőt. Ezután egy ablak jelenik meg és a felhasználó nevét és jelszavát kéri.

Adja meg a felhasználónevet és a jelszót pontosan, majd nyomjon Entert.

#### 4.3 DVR elérése ADSL-es interneten keresztül

Adja meg az IP címet, alhálózatot, átjárót, amit az Internet Szolgáltatójától kapott. Ha ADSL-t használ, akkor adja meg a felhasználónevét és jelszavát, majd kattintson az OK-ra. A DVR feljelentkezik a szerverre és kijelzi, hogy "sikeres csatlakozás".

A következő lépések a fenti csatlakozási mód a 4.-7. lépésével azonos.

Ha dinamikus domain nevet akar használni, akkor a DVR vagy a router által támogatott DDNS szervert használjon. A domain nevet adja meg a DVR-ben vagy routerben.

Nyissa meg az Internet Explorer böngészőt, adja meg az IP címet, vagy a dinamikus domain neve, és nyomja meg az Entert. Ha a HTTP port nem 80, hanem más szám, a portszámot az IP cím után meg kell adni.

Az Internet Explorer automatikusan letölti az ActiveX-vezérlőt. Ezután egy ablak jelenik meg és a felhasználó nevét és jelszavát kéri.

Adja meg a felhasználónevet és a jelszót pontosan, majd nyomjon Entert.